## ASP.NET 2005 Web サイトの公開

[ASP.NET 2005][ASP.NET][Visual Studio][C#]

Web サイトの発行

サーバーにコピー

- ・UNC 共有を使用して、サーバーにコピー
- ・FTP を使用して、サーバーにコピー
- ・<u>HTTP</u> プロトコルを使用して、Microsoft の <u>FrontPage</u> 2002 Server Extension を、サポートするサーバーにコピー

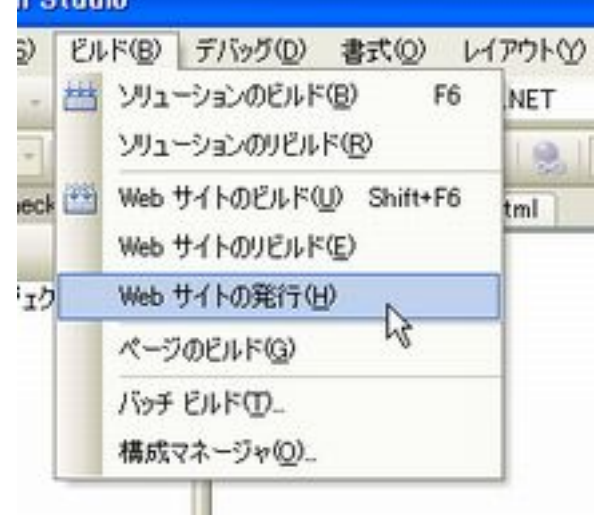

UNC 共有の例

| Web サイトの発行                                                                                                    | ? 🛛      |
|----------------------------------------------------------------------------------------------------|----------|
| ターゲットの場所(L): (Itp:// http:// または ドライブギパス)<br> ¥¥ServerName¥Share¥ReleaseChecker                                                                                                    |          |
| <ul> <li>✓このプリコンパイルされたサイトを更新可能にする(A)</li> <li>■固定名およびシングル ページ アセンプリを使用する(E)</li> <li>■プリコンパイル済みアセンプリで厳密な名前を有効にする(S)</li> <li>④厳密な名前ツールで生成されたキー ファイルを使用する(L)<br/>キー ファイルの場所</li> </ul> |          |
| □ 遅延署名する(型)<br>① キー コンテナを使用する(型)<br>キー コンテナ<br>□ アセンブリを AllowPartiallyTrustedCallerAttribute (APTCA) (ご設定する(型)                                                                        | OK キャンセル |

発行された Web サイトのテスト

IIS 管理ツールを使用するか、以下の次の手順を実行

1. 対象フォルダを右クリック - 共有とセキュリティ

2.Web 共有タブ - このフォルダを共有する

3. エイリアスの編集 ダイアログ ボックスが表示される

4. 必要に応じてエイリアスを変更

5. 既定のアクセス許可では、読み取りアクセスが許可され、<u>ASP.NET</u>ページなどのスクリ プトを実行できる

| 1 m. 1             | 既定の Web サイト                                                                                                    |                                                                      |
|--------------------|----------------------------------------------------------------------------------------------------|----------------------------------------------------------------------|
| ~ このフォ)<br>~ このフォ) | レダを共有しない(N)<br>レダを共有する(S)                                                                                                    |                                                                      |
| 1977/2/            |                                                                                                    | isho( <u>0</u> )                                                     |
|                    |                                                                                                    | プロパティの編集(2)-                                                         |
|                    |                                                                                                    | 前/原来(B)                                                              |
|                    | エイリアスの編集                                                                                                    |                                                                      |
|                    | T ( blurp) For a line                                                                                                    | 0 045 1 241 1                                                        |
|                    | TTUDE Cawebsite                                                                                                    | #asp#NeleaseChecker                                                  |
| <u></u>            | ITUTA(A): AppName                                                                                                    | ¥asp≢HeleaseGhecker                                                  |
|                    | エイリアス(A): AppNamel                                                                                                    | ¥asp≢HeleaseGhecker                                                  |
| <u>.</u>           | F+FU9FUQ: C+#website<br>I-(リアス(A): AppName <br>アクセス許可<br>「▼ 読み取り(B)                                                               | ¥asp♥HeleaseChecker<br>□ スクリプト ソース アクセス(©)                           |
|                    | Tイリアス(A): AppName<br>アクセス許可<br>「「読み取り(B)<br>「書き込み(M)                                                                              | ♥asp♥HeleaseChecker<br>「 スクリプト ソース アクセス©)<br>「 ディレクトリの参照(®)          |
|                    | Tイリアス(A): AppName <br>アクセス許可<br>「「読み取り(B)<br>「書き込み(M)<br>「アプリケーションの許可                                                             | ♥asp♥HeleaseChecker<br>「 スクリプト ソース アクセス©)<br>「 ディレクトリの参照(®)          |
|                    | FADOPO(D): Convebsite<br>Iイリアス(A): AppName <br>アクセス許可<br>「「読み取り(B)<br>「「書き込み(M)<br>アプリケーションの許可<br>「」なし(N)                         | ♥asp♥HeleaseChecker<br>「 スクリプト ソース アクセス©)<br>「 ディレクトリの参照( <u>B</u> ) |
|                    | Tイレクトリ(Q): [C#website<br>Iイリアス(A): AppName]<br>アクセス許可<br>「「読み取り(B)<br>「書き込み(W)<br>「書き込み(W)<br>「アプリケーションの許可<br>「なし(N)<br>「スクリプト(S) | ♥asp♥HeleaseChecker<br>□ スクリプト ソース アクセス(©)<br>□ ディレクトリの参照(®)         |